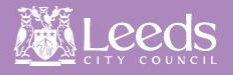

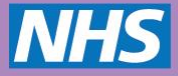

1) Log into Leeds Care Record using the direct link here: <u>https://leedscarerecord.leedsth.nhs.uk</u>

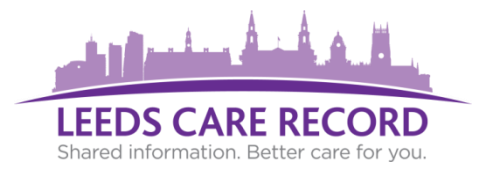

2) Upon successful login to the portal, you will be displayed with the Contact Creation Wizard. Click the 'Next' button.

| Warning       Missing Details         O Details       Your user account does not have a contact associated with it, to enable sharing and referencing in activity. This process should not take more than a few minutes but you can click Cancel to complete it next time you log on to ppm+. Simply click Next to start.          | \$         |
|----------------------------------------------------------------------------------------------------|------------|
| <ul> <li>Search</li> <li>Details</li> <li>Addresses</li> </ul> Your user account does not have a contact associated with it, to enable sharing and referencing in activity. This process should not take more than a few minutes but you can click Cancel to complete it next time you log on to ppm+. Simply click Next to start. |            |
| <ul> <li>O Details</li> <li>O Addresses</li> <li>Your user account does not have a contact associated with it, to enable sharing and referencing in activity. This process should not take more than a few minutes but you can click Cancel to complete it next time you log on to ppm+. Simply click Next to start.</li> </ul>    | is         |
| Addresses                                                                                                    | :ua<br>7 1 |
|                                                                                                    |            |
|                                                                                                    |            |
| Cancel Next >                                                                                                    |            |

## 3) Search for your name using 'Surname' SPACE 'Forename'.

| Contact Creation Wizard | ×                                                                                                    |
|-------------------------|----------------------------------------------------------------------------------------------------|
| Warning                 | Search existing details                                                                                     |
| ▲ Search                | Please search for your details using surname or surname and forename, or national code e.g. GMC code before |
| O Details               | proceeding. Please note that you cannot search on an individuals username                                   |
| Addresses               | doctor test                                                                                                 |
|                         | DOCTOR, Test (Dr) St James's University Hospital, Beckett Street Consultant TESTDOC +                       |
| Cancel                  | Iisted here, click the<br>'Next' button to continue                                                         |
|                         |                                                                                                    |

4) Once you have found your Contact form the list provided, click the **'Plus/Add'** icon then click the **'Next'** button.

## 5) Amend and update any details associated with your contact and click the 'Next' button.

| Cor | stact Creation Wizard |                                | ×      |
|-----|-----------------------|--------------------------------|--------|
| 0   | Warning               | Details                        |        |
| ⊘   | Search                | Type *                         |        |
| 0   | Details               | Consultant                     | •      |
| ଡ   | Addresses             | Title                          |        |
|     |                       | Dr                             | •      |
|     |                       | Forenames *                    |        |
|     |                       | Test                           |        |
|     |                       | Surname *                      |        |
|     |                       | Doctor                         |        |
|     |                       | Position / Job Title           |        |
|     |                       | Test CRIS                      |        |
|     |                       | National Code (e.g. GMC/Other) |        |
|     |                       | TESTDOC                        |        |
|     |                       |                                |        |
|     | Cancel                | < Prev                         | Next > |

6) Finally, ensure that you have an 'Active Address' listed (should be already defined) and click the 'Save' button.

| Con | tact Creation Wizard |                                  |                           | ×        |
|-----|----------------------|----------------------------------|---------------------------|----------|
| 0   | Warning              | Addresses                        |                           |          |
| •   | Search               | Filter Addresses                 |                           |          |
| •   | Details              | Titler Addresses                 |                           |          |
| 0   | Addresses            | Show Active 🔹                    | Sort by address ascending | •        |
|     |                      | Active Addresses 1               |                           | + Add    |
|     |                      | Leeds Community Healthcare Trust | Mai                       | n Active |
|     |                      |                                  |                           |          |
|     | Cancel               | < Prev                           |                           | ✓ Save   |

## Need to update your details at any point?

Click the down arrow located near the 'Sign Out' button and the 'My Details' option will allow you to edit your associated contact information.

|                 | Sign Out 🝷 | LEEDS CARE RECORD                        |
|-----------------|------------|------------------------------------------|
|                 | Intranet   | Shared information. Better care for you. |
| My Recent Lists | FAQs       |                                          |
|                 | What's New |                                          |
|                 | Feedback   |                                          |
|                 | My Details |                                          |
|                 | Sign Out   |                                          |
|                 |            |                                          |
|                 |            |                                          |